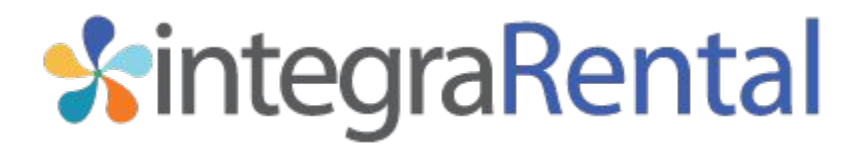

First Login to integraRental Publish Date: 5/12/2021 Published By: Tom Rockwell

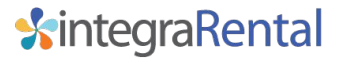

## Welcome to integraRental

Once your account manager has verified your subscription and payment information you will receive an email entitled "Welcome to integraRental". In this email you will find the link to your integraRental login page, as well as your login ID and temporary password. Please follow the instructions on the following slides to get logged into integraRental for the first time.

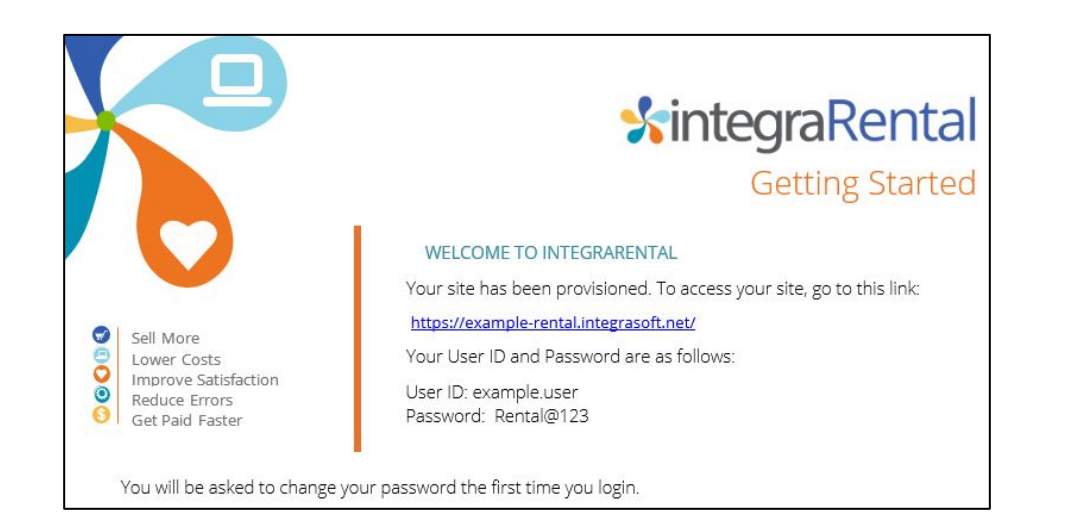

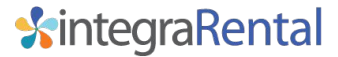

## Google Chrome Download

The integraRental software is built and tested to be run on the Google Chrome internet browser. If your device does not have the Google Chrome browser, please download and install the latest version before proceeding.

Once Chrome is installed, use the provided link to access your integraRental login page, or type the web address into the URL bar and hit enter.

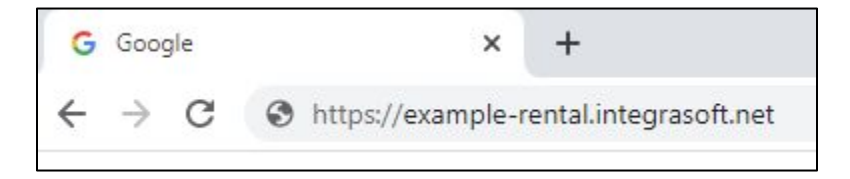

You may also want to set up your integraRental login page as a bookmark for improved ease of access.

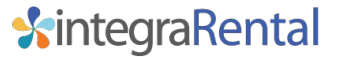

## High Security Passwords

The integraRental software requires a high security password, containing at least 1 of the following:

- 1. Capital Letter
- 2. Lower Case Letter
- 3. Number
- 4. Special Character (!@#\$)
- I.e. Example1!

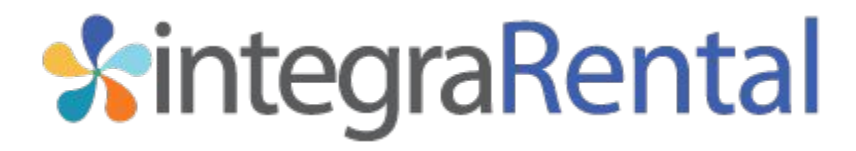

Document Date: 5/12/2021 integraRental Version: 6.7